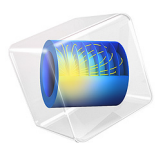

# Thermal Bridges in Building Construction — 3D Structure Between Two Floors

This model is licensed under the COMSOL Software License Agreement 6.1. All trademarks are the property of their respective owners. See www.comsol.com/trademarks.

## Introduction

The European standard EN ISO 10211:2017 for thermal bridges in building constructions provides four test cases — two 2D and two 3D — for validating a numerical method (Ref. 1). If the values obtained by a method conform to the results of all these four cases, the method is classified as a *three-dimensional steady-state high precision method*.

COMSOL Multiphysics successfully passes all the test cases described by the standard and is hence classified as a *three-dimensional steady-state high precision method*. This document presents an implementation of the first 3D model (Case 3).

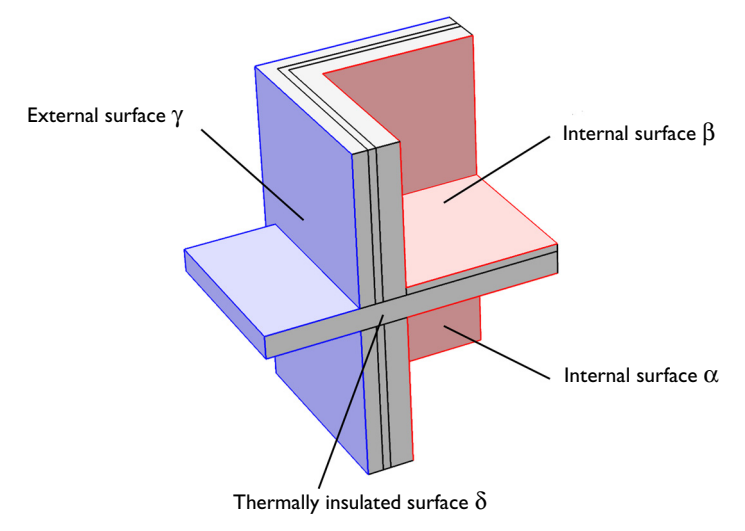

## Figure 1: Geometry and boundary conditions of ISO 10211:2017 test case 3.

This tutorial studies the heat conduction in a building structure separating two floors from the external environment. The structure's surfaces are divided into four parts:

- the lower level, α;
- the upper level, β;
- the outside,  $\gamma$ ;
- and the remaining thermally insulated surfaces,  $\delta$ .

The values of interest for validation are the lowest temperatures at surfaces  $\alpha$  and  $\beta$ , and the heat fluxes through  $\alpha$ ,  $\beta$ , and  $\gamma$ .

# Model Definition

Figure 1 illustrates the geometry. The external surface is at 0°C and the interior surface is at 20°C. Four materials with distinct thermal conductivities *k* are used in the structure. The horizontal block separating the two floors has the highest thermal conductivity (2.5 W/(m·K)). It crosses the wall, thereby creating a thermal bridge in the structure.

The surfaces  $\alpha$ ,  $\beta$ , and  $\gamma$  are subject to convective heat flux. The ISO 10211:2017 standard specifies the values of the thermal resistance, *R*, which is related to the heat transfer coefficient, *h*, according to

$$h = \frac{1}{R}$$

# Results and Discussion

Figure 2 shows the temperature profile. The heat losses are greater near the thermal bridge formed by the horizontal block that crosses the wall.

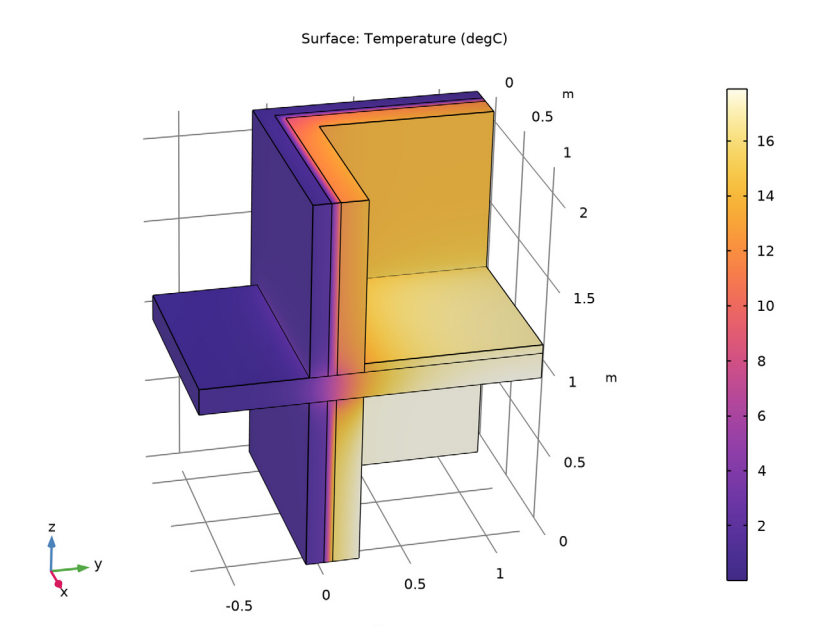

Figure 2: Temperature distribution of ISO 10211:2017 test case 3.

The numerical results of COMSOL Multiphysics are compared with the expected values provided by ISO 10211:2017 (Ref. 1) in Table 1.

| MEASURED QUANTITY                            | EXPECTED VALUES | COMPUTED VALUES | DIFFERENCE |
|----------------------------------------------|-----------------|-----------------|------------|
| Minimum temperature on $\boldsymbol{\alpha}$ | 11.32°C         | 11.32°C         | <0.01°C    |
| Minimum temperature on $\boldsymbol{\beta}$  | 11.11°C         | 11.10°C         | 0.01°C     |
| Heat flux through $\alpha$                   | 46.09 W         | 46.19 W         | 0.22%      |
| Heat flux through $\beta$                    | 13.89 W         | 13.92 W         | 0.25%      |
| Heat flux through $\gamma$                   | 59.98 W         | 60.12 W         | 0.23%      |

TABLE I: COMPARISON BETWEEN EXPECTED VALUES AND COMPUTED VALUES.

The maximum permissible differences to pass this test case are 0.1°C for temperature and 1% for heat flux. The measured values are completely consistent and meet the validation criteria. Note that they may change slightly depending on geometry representation and operating system.

As shown in Figure 3 and Figure 4, the minimum temperature of the surfaces  $\alpha$  and  $\beta$  are located at their respective corners.

Surface: Temperature (degC) Max/Min Surface: Temperature (degC)

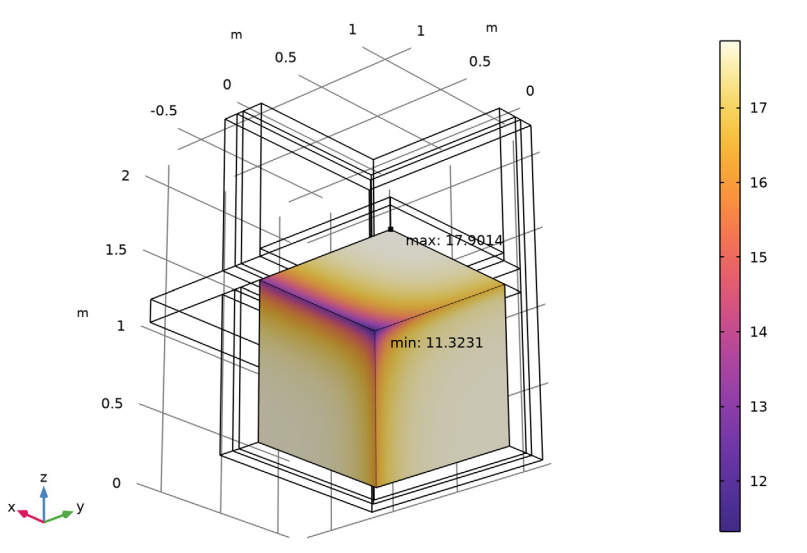

Figure 3: Minimum and maximum temperatures on surface  $\alpha$ , ISO 10211:2017 test case 3.

Surface: Temperature (degC) Max/Min Surface: Temperature (degC)

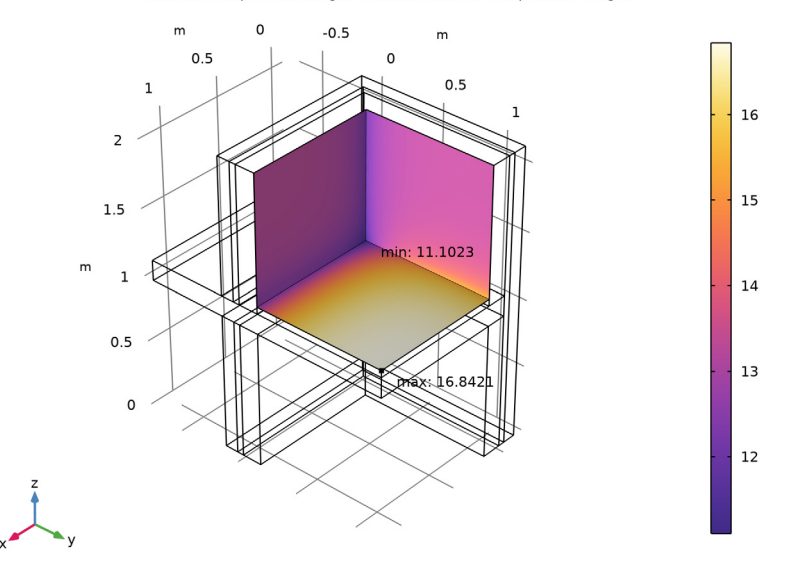

Figure 4: Minimum and maximum temperatures on surface  $\beta$ , ISO 10211:2017 test case 3.

# Reference

1. European Committee for Standardization, EN ISO 10211, Thermal bridges in building construction – Heat flows and surface temperatures – Detailed calculations (ISO 10211:2017), Appendix A, pp. 54–60, 2017.

**Application Library path:** Heat\_Transfer\_Module/ Buildings\_and\_Constructions/thermal\_bridge\_3d\_two\_floors

# Modeling Instructions

From the File menu, choose New.

## NEW

In the New window, click 🔗 Model Wizard.

## MODEL WIZARD

- I In the Model Wizard window, click 间 3D.
- 2 In the Select Physics tree, select Heat Transfer>Heat Transfer in Solids (ht).
- 3 Click Add.
- 4 Click  $\bigcirc$  Study.
- 5 In the Select Study tree, select General Studies>Stationary.
- 6 Click M Done.

## **GLOBAL DEFINITIONS**

Define the geometrical parameters.

Parameters 1

- I In the Model Builder window, under Global Definitions click Parameters I.
- 2 In the Settings window for Parameters, locate the Parameters section.
- **3** In the table, enter the following settings:

| Name       | Expression | Value  | Description                            |
|------------|------------|--------|----------------------------------------|
| wall_t1    | 5[cm]      | 0.05 m | Insulation layer thickness             |
| wall_t2    | 30[cm]     | 0.3 m  | Wall thickness                         |
| rect1      | 1.2[m]     | I.2 m  | Wall first rectangle basis             |
| rect2      | 1.3[m]     | 1.3 m  | Wall second rectangle basis            |
| rect_shift | -10[cm]    | -0.1 m | Shift for the rectangles               |
| wall_h     | 2.15[m]    | 2.15 m | Wall height                            |
| blk_w      | 1.15[m]    | 1.15 m | Rectangle horizontal block width       |
| blk_d      | 1.9[m]     | 1.9 m  | Rectangle horizontal block depth       |
| blk_h      | 0.15[m]    | 0.15 m | Rectangle horizontal block<br>height   |
| blk_shiftx | 5[cm]      | 0.05 m | Rectangle horizontal block x-shift     |
| blk_shifty | -0.7[m]    | -0.7 m | Rectangle horizontal block y-<br>shift |
| blk_shiftz | 1[m]       | lm     | Rectangle horizontal block z-<br>shift |
| sq_l       | 1[m]       | lm     | Square horizontal block side<br>length |

| Name     | Expression | Value  | Description                    |
|----------|------------|--------|--------------------------------|
| sq_h     | 5[cm]      | 0.05 m | Square horizontal block height |
| sq_shift | 0.2[m]     | 0.2 m  | Square horizontal block shift  |

## GEOMETRY I

To build the walls separating the external and internal surfaces, create the cross section geometry and extrude it.

Work Plane I (wp1)

- I In the Geometry toolbar, click 🛀 Work Plane.
- 2 In the Settings window for Work Plane, click 📥 Show Work Plane.

Work Plane I (wpI)>Plane Geometry

I In the Model Builder window, click Plane Geometry.

The first two rectangles below correspond to the insulation layer of the wall.

Work Plane I (wp1)>Rectangle I (r1)

- I In the Work Plane toolbar, click 📃 Rectangle.
- 2 In the Settings window for Rectangle, locate the Size and Shape section.
- 3 In the Width text field, type rect1.
- 4 In the **Height** text field, type wall\_t1.
- 5 Click 틤 Build Selected.

Work Plane I (wp1)>Rectangle 2 (r2)

- I In the Work Plane toolbar, click Rectangle.
- 2 In the Settings window for Rectangle, locate the Size and Shape section.
- 3 In the Width text field, type wall\_t1.
- 4 In the **Height** text field, type rect1.
- 5 Click 틤 Build Selected.
- 6 Click the 4 Zoom Extents button in the Graphics toolbar.

Work Plane I (wp1)>Union I (uni1)

- I In the Work Plane toolbar, click 💻 Booleans and Partitions and choose Union.
- 2 Click in the Graphics window and then press Ctrl+A to select both objects.
- 3 In the Settings window for Union, locate the Union section.
- 4 Clear the Keep interior boundaries check box.

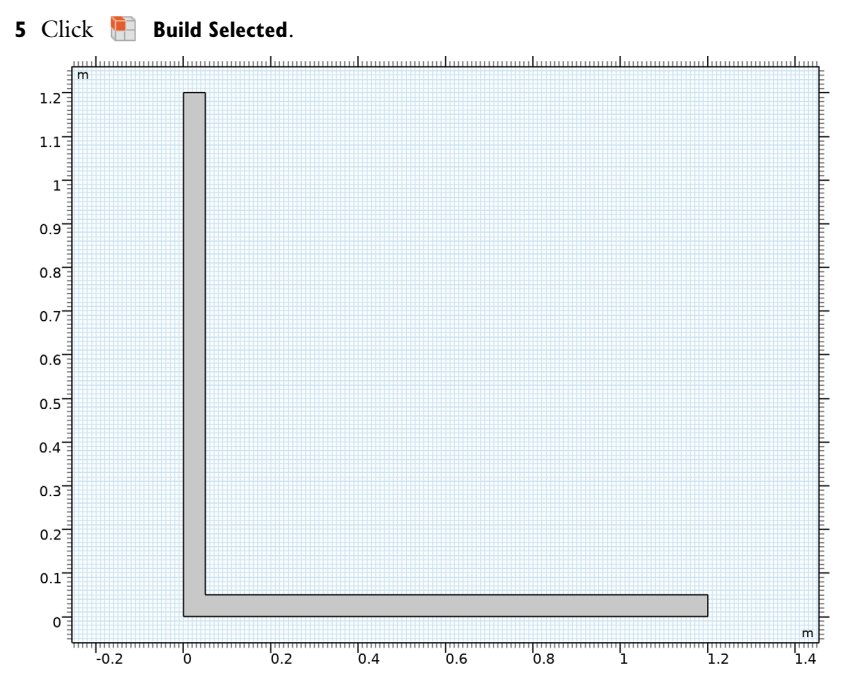

Work Plane I (wpI)>Plane Geometry

Build the remaining layers of the walls in a similar manner.

Work Plane 1 (wp1)>Rectangle 3 (r3)

- I In the Work Plane toolbar, click Rectangle.
- 2 In the Settings window for Rectangle, locate the Size and Shape section.
- 3 In the Width text field, type rect2.
- 4 In the **Height** text field, type wall\_t2.
- 5 Locate the **Position** section. In the **xw** text field, type rect\_shift.
- 6 In the yw text field, type rect\_shift.
- 7 Click 틤 Build Selected.

Work Plane I (wp1)>Rectangle 4 (r4)

- I In the Work Plane toolbar, click Rectangle.
- 2 In the Settings window for Rectangle, locate the Size and Shape section.
- 3 In the Width text field, type wall\_t2.
- 4 In the **Height** text field, type rect2.

- 5 Locate the **Position** section. In the **xw** text field, type rect\_shift.
- 6 In the yw text field, type rect\_shift.
- 7 Click 🔚 Build Selected.

Work Plane I (wp1)>Union 2 (uni2)

- I In the Work Plane toolbar, click 🔲 Booleans and Partitions and choose Union.
- 2 Select the objects r3 and r4 only.
- 3 In the Settings window for Union, locate the Union section.
- 4 Clear the Keep interior boundaries check box.
- 5 Click 🔚 Build Selected.

Extrude I (extI)

- I In the Model Builder window, right-click Geometry I and choose Extrude.
- 2 In the Settings window for Extrude, locate the Distances section.
- **3** In the table, enter the following settings:

#### Distances (m)

wall\_h

4 Click 🖷 Build Selected.

**5** Click the + **Zoom Extents** button in the **Graphics** toolbar.

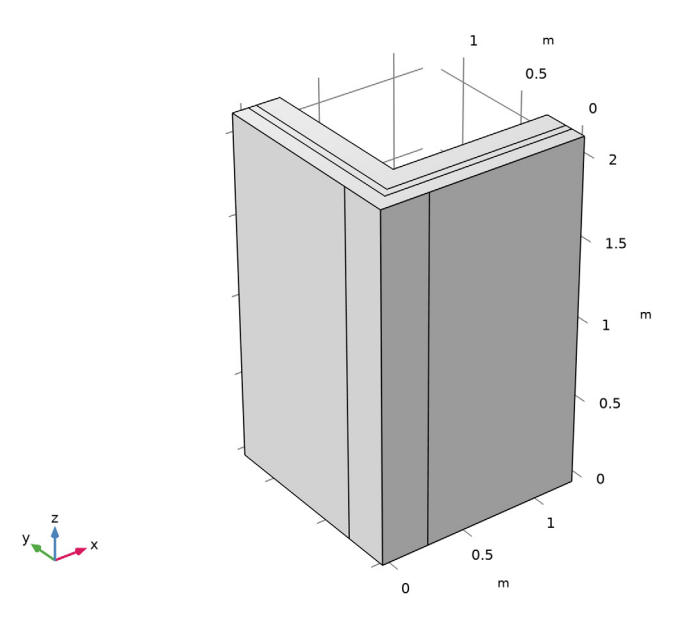

## Block I (blkI)

I In the **Geometry** toolbar, click i Block.

This block separates the two floors of the structure.

- 2 In the Settings window for Block, locate the Size and Shape section.
- 3 In the Width text field, type blk\_w.
- **4** In the **Depth** text field, type blk\_d.
- 5 In the **Height** text field, type blk\_h.
- 6 Locate the **Position** section. In the **x** text field, type blk\_shiftx.
- 7 In the y text field, type blk\_shifty.
- 8 In the z text field, type blk\_shiftz.
- 9 Click 🔚 Build Selected.

To avoid unnecessary edges, remove the intersection of the block with the walls. To do so, use the boolean operation **Difference** to subtract a copy of the block from the walls. Begin by creating the copy.

## Block 2 (blk2)

Right-click Block I (blkI) and choose Duplicate.

## Difference I (dif1)

- I In the Geometry toolbar, click i Booleans and Partitions and choose Difference.
- 2 Select the object extl only.

The object labeled ext1 is made up of the walls previously obtained by extrusion.

- 3 In the Settings window for Difference, locate the Difference section.
- **4** Find the **Objects to subtract** subsection. Click to select the **Selection** toggle button.
- 5 Select the object **blk1** only.
- 6 Click 틤 Build Selected.

Block 3 (blk3)

I In the **Geometry** toolbar, click 🗍 **Block**.

This block corresponds to the floor of the inside upper level.

- 2 In the Settings window for Block, locate the Size and Shape section.
- **3** In the **Width** text field, type sq\_1.
- 4 In the **Depth** text field, type sq\_1.
- 5 In the **Height** text field, type sq\_h.
- 6 Locate the **Position** section. In the **x** text field, type sq\_shift.
- 7 In the y text field, type sq\_shift.
- 8 In the z text field, type blk\_shiftz+blk\_h.
- 9 Click 틤 Build Selected.

## Ignore Edges 1 (ige1)

I In the Geometry toolbar, click 🗠 Virtual Operations and choose Ignore Edges.

In the first steps of the geometry sequence, six unused vertical edges were created on the walls. They are responsible for unnecessary constraints on the mesh and they generate extra boundaries by splitting some faces. For these reasons, follow the instructions below to remove them.

- **2** On the object fin, select Edges 6, 17, 33, 38, 60, and 63 only.
- **3** To reach the edges, click the **Wireframe Rendering** button in the **Graphics** toolbar. Note that you can make the selection by clicking the **Paste Selection** button and typing the indices in the dialog box that opens.

**4** In the Settings window for Ignore Edges, click 📳 Build Selected.

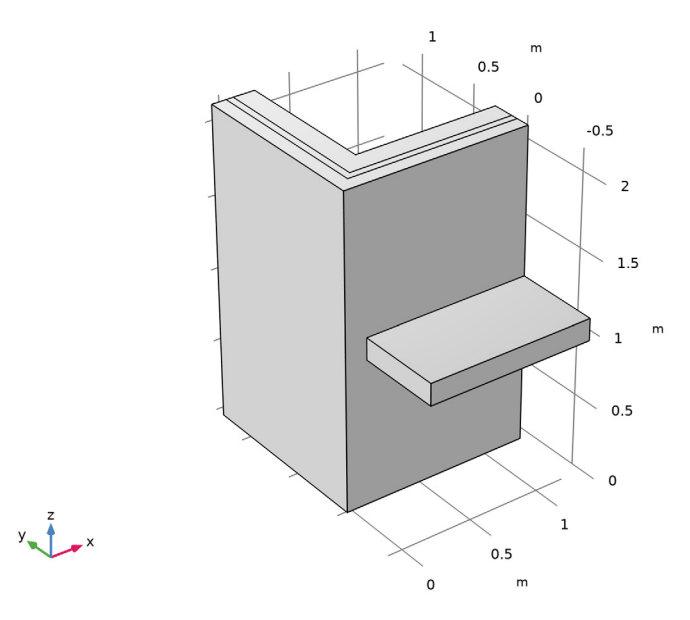

## MATERIALS

#### Interior Wall

- I In the Materials toolbar, click 🚦 Blank Material.
- 2 In the Settings window for Material, type Interior Wall in the Label text field.
- **3** Select Domains 4 and 5 only.
- **4** Locate the **Material Contents** section. In the table, enter the following settings:

| Property                           | Variable                        | Value | Unit     | Property<br>group |
|------------------------------------|---------------------------------|-------|----------|-------------------|
| Thermal conductivity               | k_iso ; kii =<br>k_iso, kij = 0 | 0.7   | W/(m·K)  | Basic             |
| Density                            | rho                             | 1700  | kg/m³    | Basic             |
| Heat capacity at constant pressure | Ср                              | 800   | J/(kg·K) | Basic             |

## Isolation

- I In the Materials toolbar, click 🚦 Blank Material.
- 2 In the Settings window for Material, type Isolation in the Label text field.

**3** Select Domain 2 only.

4 Locate the Material Contents section. In the table, enter the following settings:

| Property                           | Variable                        | Value | Unit     | Property<br>group |
|------------------------------------|---------------------------------|-------|----------|-------------------|
| Thermal conductivity               | k_iso ; kii =<br>k_iso, kij = 0 | 0.04  | W/(m·K)  | Basic             |
| Density                            | rho                             | 200   | kg/m³    | Basic             |
| Heat capacity at constant pressure | Ср                              | 1000  | J/(kg·K) | Basic             |

Exterior Wall

I In the Materials toolbar, click 🚦 Blank Material.

2 In the Settings window for Material, type Exterior Wall in the Label text field.

- **3** Select Domain 1 only.
- 4 Locate the Material Contents section. In the table, enter the following settings:

| Property                           | Variable                        | Value | Unit     | Property<br>group |
|------------------------------------|---------------------------------|-------|----------|-------------------|
| Thermal conductivity               | k_iso ; kii =<br>k_iso, kij = 0 | 1     | W/(m·K)  | Basic             |
| Density                            | rho                             | 2000  | kg/m³    | Basic             |
| Heat capacity at constant pressure | Ср                              | 1000  | J/(kg·K) | Basic             |

Horizontal Structure

- I In the Materials toolbar, click 🚦 Blank Material.
- 2 In the Settings window for Material, type Horizontal Structure in the Label text field.
- **3** Select Domain 3 only.
- 4 Locate the Material Contents section. In the table, enter the following settings:

| Property                           | Variable                        | Value | Unit     | Property<br>group |
|------------------------------------|---------------------------------|-------|----------|-------------------|
| Thermal conductivity               | k_iso ; kii =<br>k_iso, kij = 0 | 2.5   | W/(m·K)  | Basic             |
| Density                            | rho                             | 5000  | kg/m³    | Basic             |
| Heat capacity at constant pressure | Ср                              | 600   | J/(kg·K) | Basic             |

Floor

- I In the Materials toolbar, click **Blank Material**.
- 2 In the Settings window for Material, type Floor in the Label text field.
- **3** Select Domain 6 only.
- 4 Locate the Material Contents section. In the table, enter the following settings:

| Property                           | Variable                        | Value | Unit     | Property<br>group |
|------------------------------------|---------------------------------|-------|----------|-------------------|
| Thermal conductivity               | k_iso ; kii =<br>k_iso, kij = 0 | 1     | W/(m·K)  | Basic             |
| Density                            | rho                             | 1000  | kg/m³    | Basic             |
| Heat capacity at constant pressure | Ср                              | 800   | J/(kg·K) | Basic             |

#### HEAT TRANSFER IN SOLIDS (HT)

#### Heat Flux 1

- I In the Model Builder window, under Component I (compl) right-click Heat Transfer in Solids (ht) and choose Heat Flux.
- **2** Select Boundaries 33–35 only.
- 3 In the Settings window for Heat Flux, locate the Boundary Selection section.
- 4 Click here a Create Selection.
- 5 In the Create Selection dialog box, type Alpha in the Selection name text field.
- 6 Click OK.
- 7 In the Settings window for Heat Flux, locate the Heat Flux section.
- 8 From the Flux type list, choose Convective heat flux.
- **9** In the *h* text field, type 1/0.2.
- IO In the  $T_{\rm ext}$  text field, type 20[degC].

#### Heat Flux 2

- I In the Physics toolbar, click 🔚 Boundaries and choose Heat Flux.
- **2** Select Boundaries **39–41** only.
- 3 In the Settings window for Heat Flux, locate the Boundary Selection section.
- 4 Click here a Create Selection.
- 5 In the Create Selection dialog box, type Beta in the Selection name text field.
- 6 Click OK.

- 7 In the Settings window for Heat Flux, locate the Heat Flux section.
- 8 From the Flux type list, choose Convective heat flux.
- **9** In the *h* text field, type 1/0.2.
- 10 In the  $T_{\rm ext}$  text field, type 15[degC].

## Heat Flux 3

- I In the Physics toolbar, click 🔚 Boundaries and choose Heat Flux.
- 2 Select Boundaries 1, 2, and 11–14 only.

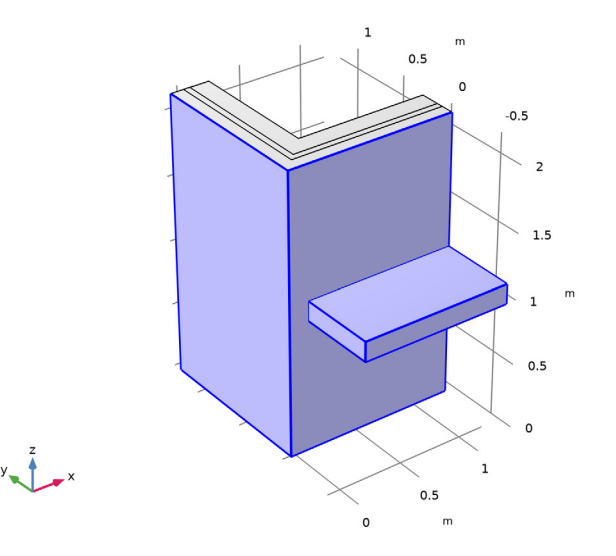

- 3 In the Settings window for Heat Flux, locate the Boundary Selection section.
- 4 Click http://www.create Selection.
- 5 In the Create Selection dialog box, type Gamma in the Selection name text field.
- 6 Click OK.
- 7 In the Settings window for Heat Flux, locate the Heat Flux section.
- 8 From the Flux type list, choose Convective heat flux.
- **9** In the *h* text field, type 1/0.05.
- IO In the  $T_{\rm ext}$  text field, type O[degC].

## STUDY I

In the **Home** toolbar, click **= Compute**.

## RESULTS

#### Temperature (ht)

The current plot group shows the temperature distribution; compare with .

#### Surface

- I In the Model Builder window, expand the Temperature (ht) node, then click Surface.
- 2 In the Settings window for Surface, locate the Expression section.
- 3 From the Unit list, choose degC.
- 4 In the Temperature (ht) toolbar, click 💿 Plot.

Follow the steps below to find the minimum temperatures on  $\alpha$  and  $\beta$  as well as the heat fluxes through  $\alpha$ ,  $\beta$ , and  $\gamma$ .

#### Surface Minimum I

- I In the Results toolbar, click <sup>8,85</sup><sub>e-12</sub> More Derived Values and choose Minimum> Surface Minimum.
- 2 In the Settings window for Surface Minimum, locate the Selection section.
- **3** From the **Selection** list, choose **Alpha**.
- **4** Locate the **Expressions** section. In the table, enter the following settings:

| Expression | Unit | Description |
|------------|------|-------------|
| Т          | degC | Temperature |

## 5 Click **= Evaluate**.

The displayed value should be close to 11.3°C.

#### Surface Minimum 2

- I In the Results toolbar, click <sup>8,85</sup><sub>e-12</sub> More Derived Values and choose Minimum> Surface Minimum.
- 2 In the Settings window for Surface Minimum, locate the Selection section.
- **3** From the **Selection** list, choose **Beta**.
- **4** Locate the **Expressions** section. In the table, enter the following settings:

| Expression | Unit | Description |
|------------|------|-------------|
| Т          | degC | Temperature |

## 5 Click **= Evaluate**.

The displayed value should be close to 11.1°C.

Surface Integration 1

- I In the Results toolbar, click <sup>8,85</sup><sub>e-12</sub> More Derived Values and choose Integration> Surface Integration.
- 2 In the Settings window for Surface Integration, locate the Selection section.
- 3 From the Selection list, choose Alpha.
- 4 Click Replace Expression in the upper-right corner of the Expressions section. From the menu, choose Component I (compl)>Heat Transfer in Solids>Boundary fluxes>ht.q0 Inward heat flux W/m<sup>2</sup>.
- 5 Click **= Evaluate**.

The displayed value should be close to 46.2 W.

Surface Integration 2

- I In the Results toolbar, click <sup>8.85</sup><sub>e-12</sub> More Derived Values and choose Integration> Surface Integration.
- 2 In the Settings window for Surface Integration, locate the Selection section.
- 3 From the Selection list, choose Beta.
- 4 Click Replace Expression in the upper-right corner of the Expressions section. From the menu, choose Component I (compl)>Heat Transfer in Solids>Boundary fluxes>ht.q0 Inward heat flux W/m<sup>2</sup>.
- 5 Click **=** Evaluate.

The displayed value should be close to 13.9 W.

Surface Integration 3

- I In the Results toolbar, click <sup>8,85</sup><sub>e-12</sub> More Derived Values and choose Integration> Surface Integration.
- 2 In the Settings window for Surface Integration, locate the Selection section.
- 3 From the Selection list, choose Gamma.
- 4 Click Replace Expression in the upper-right corner of the Expressions section. From the menu, choose Component I (compl)>Heat Transfer in Solids>Boundary fluxes>ht.q0 Inward heat flux W/m<sup>2</sup>.
- 5 Click **=** Evaluate.

## TABLE

I Go to the **Table** window.

The displayed value should be close to 60.1 W.

## RESULTS

#### Temperature (ht)

To plot the location of the minimum temperature on  $\alpha$ , follow the instructions below.

The resulting dataset is restricted to the surfaces  $\alpha$ .

Minimum Temperature on Alpha

- I In the Model Builder window, expand the Results>Datasets node.
- 2 Right-click Results and choose 3D Plot Group.
- **3** In the **Settings** window for **3D Plot Group**, type Minimum Temperature on Alpha in the **Label** text field.

#### Surface 1

- I In the Minimum Temperature on Alpha toolbar, click 🔲 Surface.
- 2 In the Settings window for Surface, locate the Expression section.
- **3** From the **Unit** list, choose **degC**.
- 4 Locate the Coloring and Style section. Click Change Color Table.
- 5 In the Color Table dialog box, select Thermal>HeatCameraLight in the tree.
- 6 Click OK.

Selection 1

- I In the Minimum Temperature on Alpha toolbar, click 🖣 Selection.
- 2 In the Settings window for Selection, locate the Selection section.
- 3 From the Selection list, choose Alpha.

#### Minimum Temperature on Alpha

In the Model Builder window, under Results click Minimum Temperature on Alpha.

## Max/Min Surface 1

- I In the Minimum Temperature on Alpha toolbar, click 间 More Plots and choose Max/ Min Surface.
- 2 In the Settings window for Max/Min Surface, locate the Expression section.
- 3 From the Unit list, choose degC.

#### Selection I

- I In the Minimum Temperature on Alpha toolbar, click 🐂 Selection.
- 2 In the Settings window for Selection, locate the Selection section.
- 3 From the Selection list, choose Alpha.

**4** In the **Minimum Temperature on Alpha** toolbar, click **I** Plot.

As shown in Figure 3, the minimum temperature is at the corner of  $\alpha$ .

Now plot the location of the minimum temperature on  $\beta$ .

## Minimum Temperature on Beta

- I Right-click Selection I and choose Duplicate.
- 2 In the Settings window for 3D Plot Group, type Minimum Temperature on Beta in the Label text field.
- 3 In the Model Builder window, expand the Minimum Temperature on Beta node.

## Selection 1

- I In the Model Builder window, expand the Results>Minimum Temperature on Beta> Surface I node, then click Selection I.
- 2 In the Settings window for Selection, locate the Selection section.
- 3 From the Selection list, choose Beta.

#### Selection I

- In the Model Builder window, expand the Results>Minimum Temperature on Beta>Max/ Min Surface 1 node, then click Selection 1.
- 2 In the Settings window for Selection, locate the Selection section.
- 3 From the Selection list, choose Beta.
- **4** In the **Minimum Temperature on Beta** toolbar, click **I** Plot.

 $20\ |\$  thermal bridges in building construction — 3d structure between